## Frankston Pain Management User Guide for Apple Face Time

Maximising Function, Minimising Pain and Suffering

## Let's work together to treat Chronic Pain

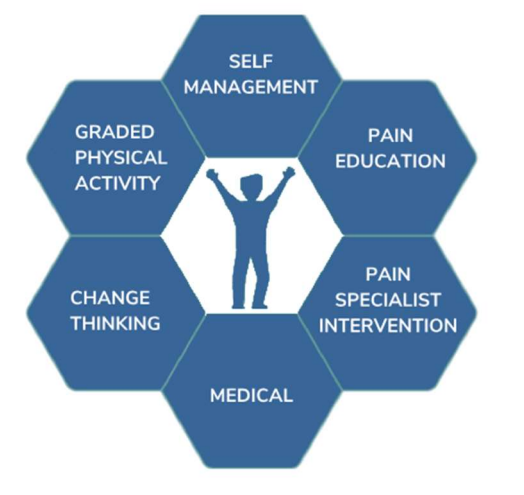

Our doctors using Apple IPHONEs will call you from a private number around the time of your scheduled Consultation.

To use FACETIME, you MUST have an Apple IPHONE smartphone.

If you are unsure what phone you have, check the back of your phone and look for a picture of an Apple and the word IPHONE.

If you don't see these, it is likely you have a different smart phone. Please refer to our guide on Android smart phone users.

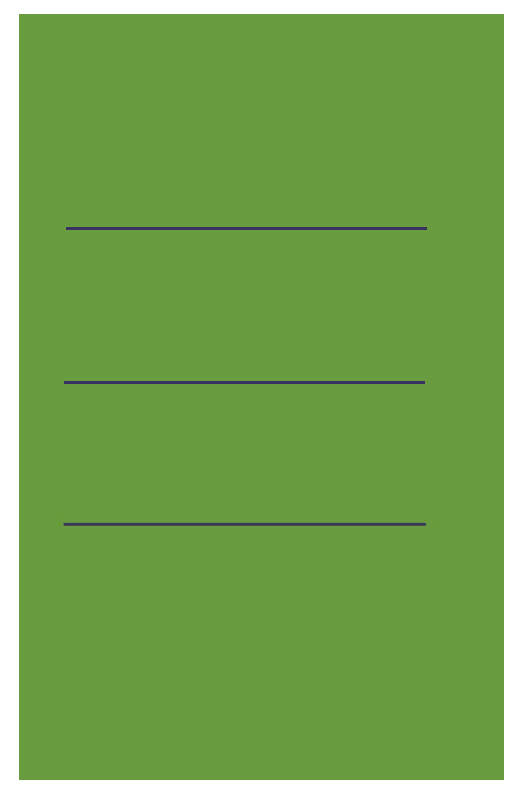

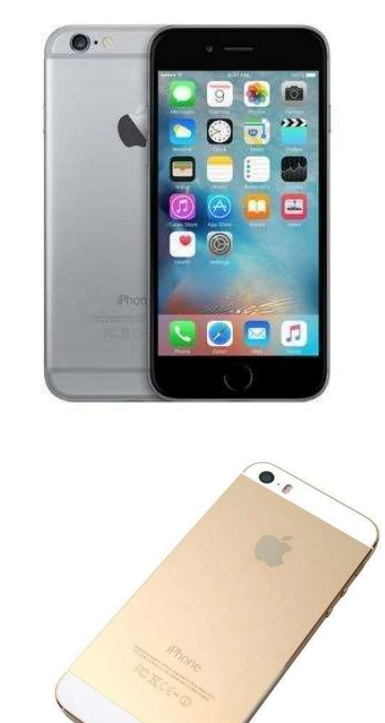

## THERE IS NO `ONE SIZE FITS ALL' APPROACH

Frankston Pain Management has been established for over 25 years. It is made up of a team of motivated health professionals who are experts in pain management.

The team is led by Dr. Murray Taverner who is a leading author of a number of peer-reviewed journals and he has published several original research projects. He has trained, lectured and demonstrated a range of pain management techniques both in Australia and overseas.

Some patients will be referred on to our off-site exercise physiologists for graded physical activity. Others, to our psychologist to change thinking and improving coping strategies

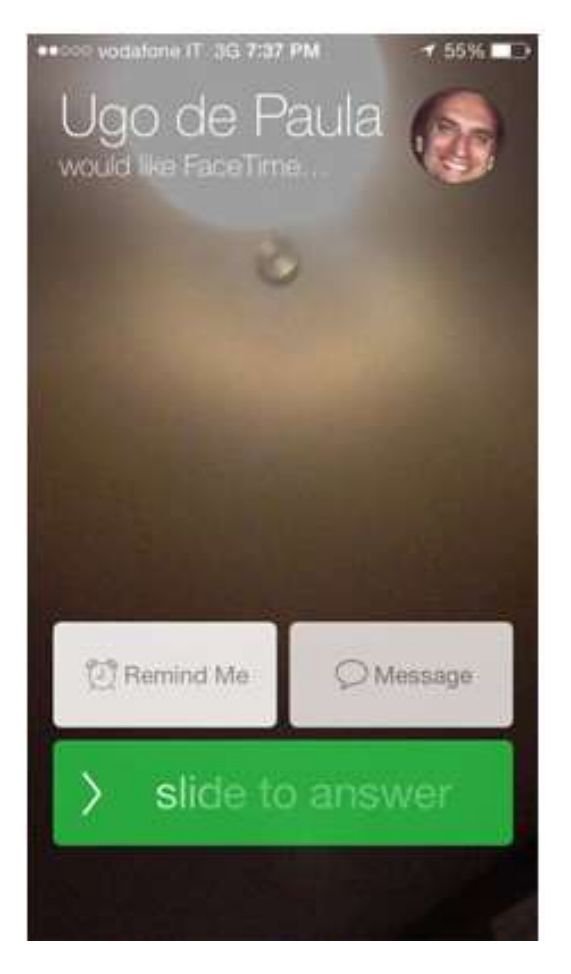

Our doctors using Apple Iphones will call you from a private number around the time of your scheduled Consultation.

You will need to put your finger over the left hand side of the Green bar and slide it to the right.

(These instructions should be used in conjunction with update instructions for FACETIME on Apple support website.)

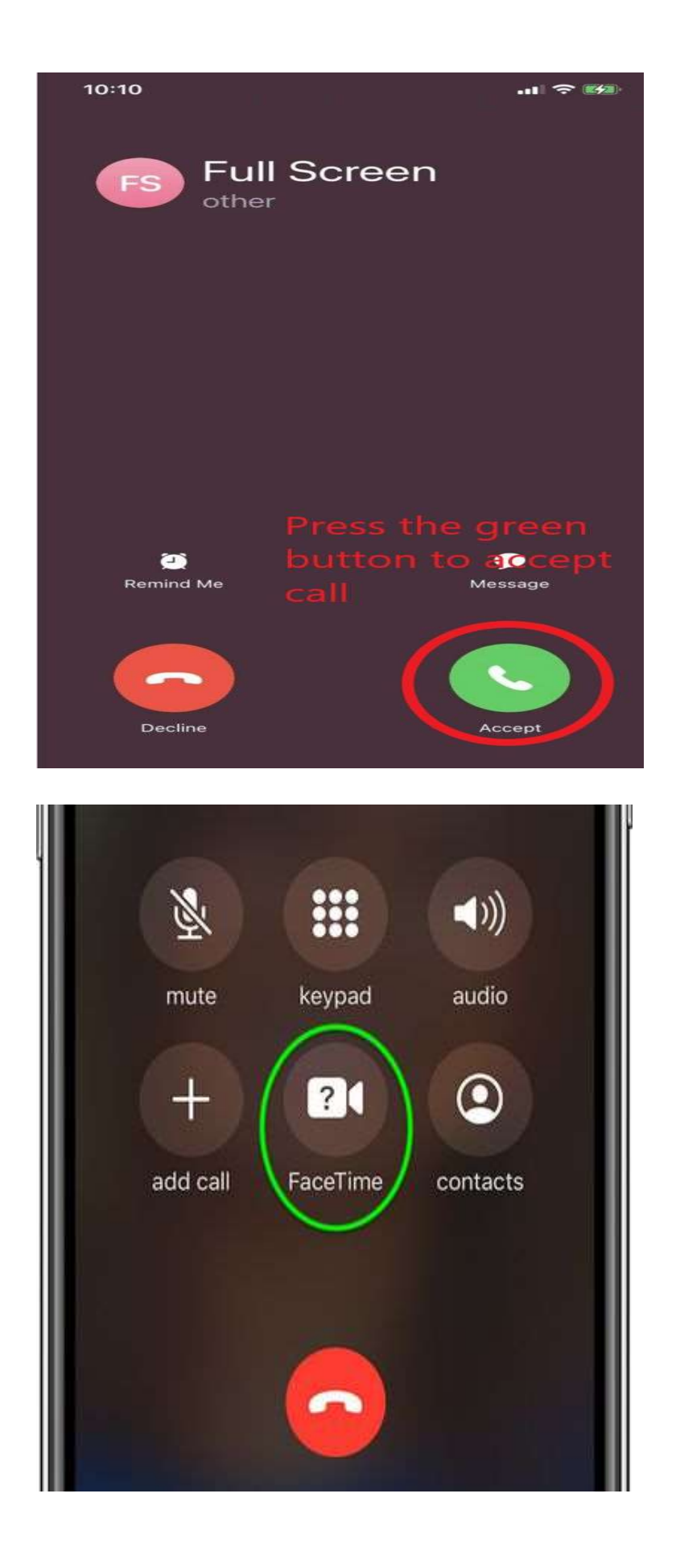

Alternatively your Doctor may initiate the call as a normal phone call.

You will need to push the middle button circled in Green to bring up Video.

If your phone looks like the following examples. These will not work for Telehealth Video. You will need to get access to another device.

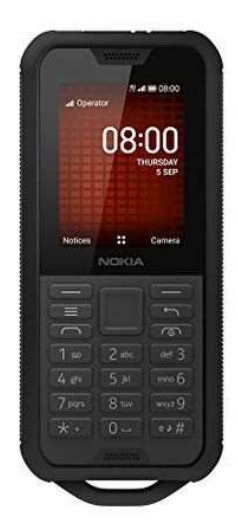

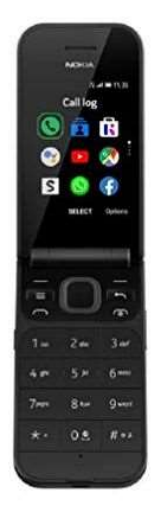

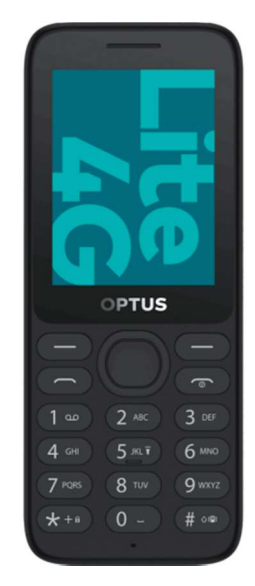